# Add internal notes about the system.

## Adding a System Note

Click" Add Note" on the left side of the page.

| Notes    | RMR      | Work Orders | System | n Parts  | Call List |   | Zones     | Docs o |   |         |   |            |   |   |
|----------|----------|-------------|--------|----------|-----------|---|-----------|--------|---|---------|---|------------|---|---|
| Notes    |          |             |        |          |           |   |           |        |   |         |   |            |   |   |
| • Ad     | id Note  | )           |        |          |           |   |           |        |   |         |   |            |   |   |
| Note     |          |             | T      | Modified | •         | Ţ | Modified  | Ву     | Ŧ | Туре    | Ţ | Expiration | Ţ |   |
| Type not | te here. |             | /_     | 6/30/201 | 6 3:35 PM |   | Savani, B | arbie  |   | Standar | d |            |   | × |
|          |          |             |        |          |           |   |           |        |   |         |   |            |   |   |

### Enter Note

Type the note in the white box under the "Note" header.

| Notes   | RMR       | Work Orders | Syster | m Parts  | Call List | Zones     | Docs 0   |          |   |            |          |     |
|---------|-----------|-------------|--------|----------|-----------|-----------|----------|----------|---|------------|----------|-----|
| Notes   | ;         |             |        |          |           |           |          |          |   |            |          |     |
|         | dd Note   |             |        |          |           |           |          |          |   |            |          |     |
| Note    |           |             | T      | Modified | i T       | Modifie   | i By 🔻 🔻 | Туре     | Ţ | Expiration | Ţ        |     |
| $\leq$  |           |             | $\sum$ | 7/6/2016 | 9:17 AM   |           |          | Stan     | • |            | <b>•</b> | < 0 |
| Type no | ote here. |             |        | 6/30/201 | 6 3:35 PM | Savani, E | Barbie   | Standard | I |            |          | ×   |

## Туре

Select the note type from the dropdown box.

| Notes   | RMR      | Work Orders | Syster | n Parts  | Call List | Zones     | Docs 0   |          |                                |   |     |
|---------|----------|-------------|--------|----------|-----------|-----------|----------|----------|--------------------------------|---|-----|
| Notes   | ;        |             |        |          |           |           |          |          |                                |   |     |
| • A     | dd Note  |             |        |          |           |           |          |          |                                |   |     |
| Note    |          |             | T      | Modified | i T       | Modifie   | d By 🔻 🔻 | Туре     | <ul> <li>Expiration</li> </ul> | T |     |
|         |          |             | /i     | 7/6/2016 | 5 9:17 AM |           |          | Stan 🔻   | )                              |   | < 0 |
| Type no | te here. |             | /;     | 6/30/201 | 6 3:35 PM | Savani, E | Barbie   | Standard |                                |   | ×   |

#### Standard

This is an internal note at the system level.

#### Critical

This is an internal note at the system level that will appear every time you open the System Details Page.

## Expiration

"Expiration" only applies to critical notes. Select the date and time you would like the note to expire. The note will no longer appear everytime you open the System Details Page after this date.

| Notes   | RMR      | Work Orders | Systen    | n Parts  | Call List               |  | Zones | Docs 0      |  |      |     |            |              |  |   |
|---------|----------|-------------|-----------|----------|-------------------------|--|-------|-------------|--|------|-----|------------|--------------|--|---|
| Notes   |          |             |           |          |                         |  |       |             |  |      |     |            |              |  |   |
| • Ac    | ld Note  |             |           |          |                         |  |       |             |  |      |     |            |              |  |   |
| Note    | Note 🔻   |             |           |          | Modified *              |  |       | Modified By |  |      | T   | Expiration | Expiration 🔻 |  |   |
|         |          |             | 1         | 7/6/2016 | 9:17 AM                 |  |       |             |  | Stan | • ( |            | ⊞ ©          |  | 0 |
| Type no | te here. | 6/30/201    | 6 3:35 PM |          | Savani, Barbie Standard |  |       |             |  |      | × , | ×          |              |  |   |

### Save

Click the check mark on the right side of the screen to save.

| Notes   | RMR      | Work Orders | Syster | n Parts  | Call List |   | Zones      | Docs 0 |   |          |   |            |           |                      |
|---------|----------|-------------|--------|----------|-----------|---|------------|--------|---|----------|---|------------|-----------|----------------------|
| Notes   |          |             |        |          |           |   |            |        |   |          |   |            |           |                      |
|         | dd Note  |             |        |          |           |   |            |        |   |          |   |            |           |                      |
| Note    |          |             | T      | Modified | *         | T | Modified   | By     | T | Туре     | Ţ | Expiration | Ŧ         |                      |
|         |          |             | /i     | 7/6/2016 | 9:17 AM   |   |            |        |   | Stan     | • |            | <b>()</b> | <ul> <li></li> </ul> |
| Туре по | te here. |             |        | 6/30/201 | 6 3:35 PM | 9 | Savani, Ba | arbie  | : | Standard |   |            |           | ×                    |

#### Editing a Note

Click the pencil icon to the to the right of the note you would like to edit.

| Notes   | RMR        | Work Orders | Syster            | n Parts    | Call List | Zo             | ones     | Docs 0        |          |          |   |            |  |     |   |
|---------|------------|-------------|-------------------|------------|-----------|----------------|----------|---------------|----------|----------|---|------------|--|-----|---|
| Notes   | ;          |             |                   |            |           |                |          |               |          |          |   |            |  |     |   |
| • A0    | O Add Note |             |                   |            |           |                |          |               |          |          |   |            |  |     |   |
| Note    |            |             | Ţ                 | Modified * |           |                | lodified | lified By 🛛 🔻 |          | Туре     | T | Expiration |  | r   |   |
| null    |            |             | 1.                | 7/6/2016   | 5 9:34 AM | Sa             | ivani, B | arbie         |          | Standard |   |            |  | (   | × |
| Type no | ote here.  |             | 6/30/2016 3:35 PM |            |           | Savani, Barbie |          |               | Standard |          |   |            |  | × × |   |